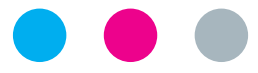

## laborkrone

LOLLI TEST

Anleitung für Eltern

SARS-CoV-2-PCR

#### Einzelprobe für Einzel-PCR-Test

#### Name des Kindes

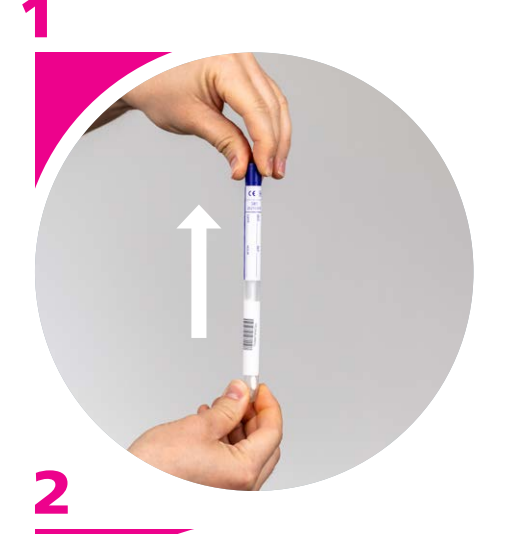

#### **Tupfer entnehmen**

Deckel mit Tupfer aus dem Probenröhrchen herausziehen.

#### Probennahme

Etwa **30 Sekunden** an dem Tupfer lutschen.

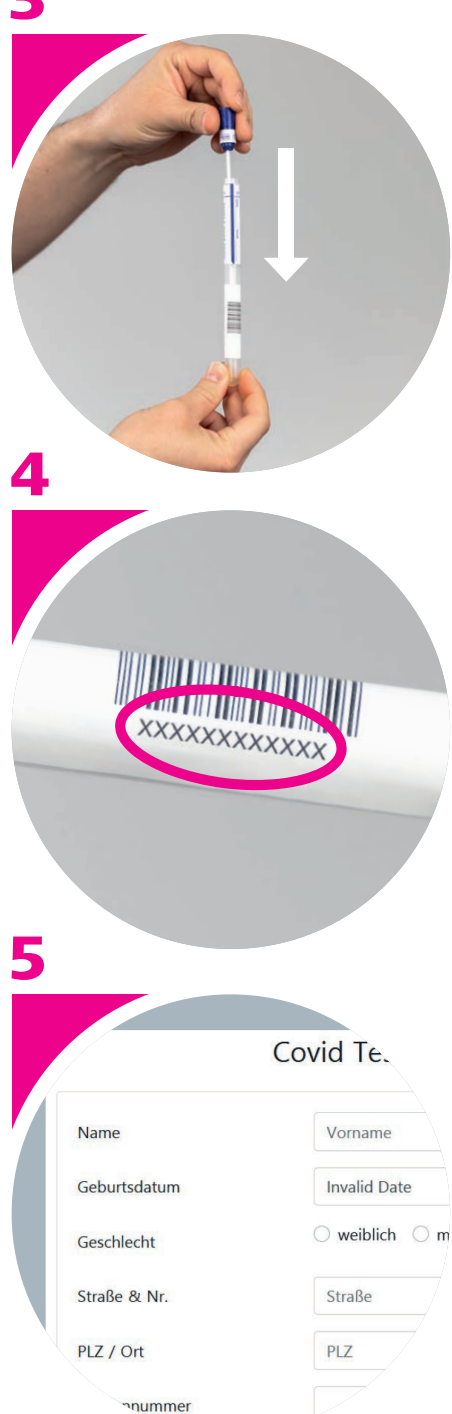

#### Röhrchen schließen

Den Tupfer zurück in das Probenröhrchen stecken.

#### Barcode notieren

**12-stellige Barcodenummer** vom Röhrchen ablesen und bitte hier eintragen:

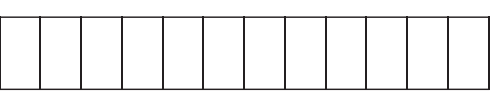

Ohne Barcode kein Ergebnis!

Dieses Formular zwingend aufheben!

#### **Test registrieren**

Öffnen Sie das Webportal https://schultestung.labor-daten.de und geben Sie folgende Daten ein:

- $\rightarrow$  Name des Kindes
- ightarrow Geburtsdatum des Kindes
- $\rightarrow$  Adresse
- $\rightarrow$  Telefonnummer
- $\rightarrow$  E-Mail
- → Barcodenummer

8

Ihr Sicherheitscode lautet:

#### Sicherheitscode

Geben Sie im letzten Feld diesen Sicherheitscode ein.

# Wichtig: Ohne Registrierung kein Testergebnis!

Bei Problemen zur Registrierung wenden Sie sich an Ihre Schule.

### Abgabe des Röhrchens

Geben Sie das Röhrchen sofort in Ihrer Schule ab, spätestens jedoch bis 8.30 Uhr. Den Befund erhalten Sie **per Post.** Zusätzlich besteht die Möglichkeit das Ergebnis online abzufragen.

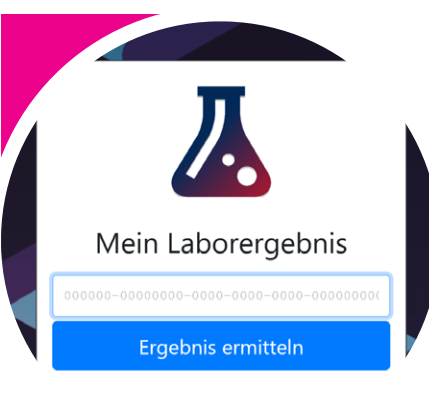

#### ∩atenschutzerklärung Hilfe Impressur

#### **Online-Testergebnis**

Laden Sie die App **»Mein-Laborergebnis«** herunter oder öffnen Sie die Webseite **https://mein-laborergebnis.de** 

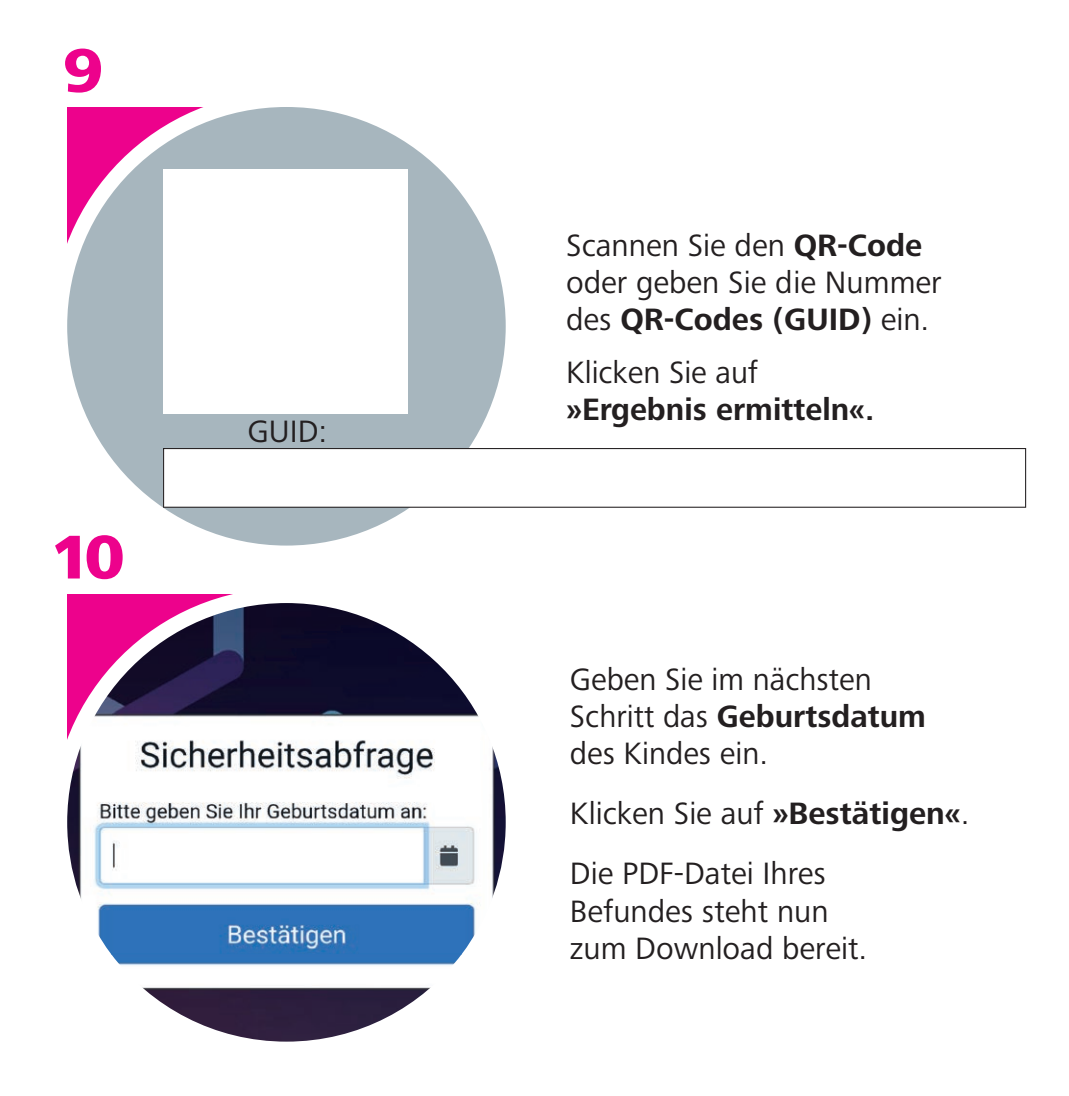

#### Was passiert bei einem positiven Testergebnis?

Bei positivem Testergebnis sollte Ihr Kind jeglichen Kontakt zu weiteren Personen vermeiden. Ihr zuständiges Gesundheitsamt erhält den positiven Befund ebenfalls und wird sich unaufgefordert mit Ihnen in Verbindung setzen! Bei Fragen wenden Sie sich bitte an den/die Klassenlehrer/in oder Schulkoordinator/in.